# VALDOSTA STATE UNIVERSITY HOW TO VIEW THE LIFE CYCLE OF A REQUISITION

(See the status of the Requisition to a PO, Receiving when applicable and Final Payment)

 Option 1 - From the Requisitions page, look at the "Request State". This tell you if the Requisition is pending, approved of Dispatched to a PO. It also informs you of the "Budget" status which is valid after all approvals have been processed, or if there is an issue will reflect a Budget Error.>Click View Cycle>Click Payment. The last print screen shows them how to interpret the data.

#### Manage Requisitions Requisition Search Keyword Search Search Requisitions To locate requisitions, edit the criteria below and click the Search button. Business Unit 51000 Requisition Name Q Requisition ID Q Request State v v Budget Status Date From 12/01/2019 Date To 12/09/2019 31 Marketplace | • Origin Q Q Requester Entered By PO ID Q Search Clear Show Advanced Search Requisitions 🕐 To view the lifespan and line items for a requisition, click the Expand triangle icon.

To edit or perform another action on a requisition, make a selection from the Action dropdown list and

| cli | click Go.  |                            |       |                            |              |                            |   |  |  |
|-----|------------|----------------------------|-------|----------------------------|--------------|----------------------------|---|--|--|
|     | Req ID     | Requisition Name           | BU    | Date Request State         | Budget 1     | fotal                      |   |  |  |
| •   | 0000517685 | 0000517685                 | 51000 | 12/09/2019Pending          | Not<br>Chk'd | 77.96 USD [Select Action]  | 2 |  |  |
| ⊧   | 0000517684 | Fort LSAMP 3               | 51000 | 12/09/2019Pending          | Not<br>Chk'd | 51.82 USD [Select Action]  | ) |  |  |
| •   | 0000517681 | Lockhart GT 60             | 51000 | 12/09/2019Approved         | Not<br>Chk'd | 190.32 USD [Select Action] | 2 |  |  |
| ►   | 0000517680 | Lockhart GT 59             | 51000 | 12/09/2019Approved         | Not<br>Chk'd | 410.52 USD [Select Action] | 2 |  |  |
| •   | 0000517679 | 0000517679                 | 51000 | 12/09/2019Pending          | Not<br>Chk'd | 360.73 USD [Select Action] | ) |  |  |
| ▶   | 0000517675 | EOS Staples 12-9-19        | 51000 | 12/09/2019PO(s) Dispatched | Valid        | 293.86 USD [Select Action] | 5 |  |  |
| Þ   | 0000517674 | Misc Supplies              | 51000 | 12/09/2019Pending          | Not<br>Chk'd | 514.65 USD [Select Action] | D |  |  |
| ⊧   | 0000517673 | Langdale Repl Air<br>Fresh | 51000 | 12/09/2019PO(s) Dispatched | Valid        | 402.90 USD [Select Action] | 2 |  |  |

# VALDOSTA STATE UNIVERSITY HOW TO VIEW THE LIFE CYCLE OF A REQUISITION

(See the status of the Requisition to a PO, Receiving when applicable and Final Payment)

 Option 2 – Click on the arrow in front of the requisition and it brings up the data indicated below. Anything that is blue has been initiated or completed and anything greyed out has not yet started

| Requisition Search                                                                                                    | Keyword Sear                                                                                                    | rch                                                                  |                                                                                                    |                                                    |                                                       |              |                        |        |       |  |
|----------------------------------------------------------------------------------------------------|----------------------------------------------------------------------------------------------------|----------------------------------------------------------------------|----------------------------------------------------------------------------------------------------|----------------------------------------------------|-------------------------------------------------------|--------------|------------------------|--------|-------|--|
| Search Requisitio                                                                                                    | ns                                                                                                    | CTT .                                                                |                                                                                                    |                                                    |                                                       |              |                        |        |       |  |
| To locate requisitions.                                                                                                    | edit the criteria l                                                                                                  | below and clic                                                       | k the Search button.                                                                                      |                                                    |                                                       |              |                        |        |       |  |
| Business Unit                                                                                                    | 51000                                                                                                    | Q                                                                    | Requisition Name                                                                                          |                                                    |                                                       |              |                        |        |       |  |
| Requisition ID                                                                                                    |                                                                                                    | Q                                                                    | Request State                                                                                             |                                                    | •                                                     |              | Budget Status          |        |       |  |
| Date From                                                                                                    | 12/01/2019                                                                                                    | 31                                                                   | Date To                                                                                                   | 12/09/2019                                         | 81                                                    |              | Origin                 | Marke  | place |  |
| Requester                                                                                                    |                                                                                                    | Q                                                                    | Entered By                                                                                                |                                                    | Q                                                     |              | PO ID                  |        |       |  |
| Search                                                                                                    | Clear                                                                                                    |                                                                      | Show Advanced Sea                                                                                         | arch                                               |                                                       |              |                        |        |       |  |
| Requisitions 🕐                                                                                                    |                                                                                                    |                                                                      |                                                                                                    |                                                    |                                                       |              |                        |        |       |  |
|                                                                                                    |                                                                                                    |                                                                      |                                                                                                    |                                                    |                                                       |              |                        |        |       |  |
| o view the lifespan and<br>angle icon.<br>o edit or perform anot<br>ick Go.                                                                  | d line items for a<br>her action on a r                                                                              | requisition, cl<br>equisition, ma                                    | lick the Expand<br>ke a selection from t                                                                  | he Action drop                                     | odown list and                                        |              |                        |        |       |  |
| o view the lifespan an<br>angle icon.<br>o edit or perform anot<br>ick Go.<br><b>Req ID Requ</b>                                             | d line items for a<br>her action on a r<br>i <b>isition Name</b>                                                     | requisition, c<br>equisition, ma<br>BU                               | lick the Expand<br>ke a selection from t<br>Date Reques                                                   | he Action drop<br>t State B                        | odown list and<br>Budget                              | Total        |                        |        |       |  |
| o view the lifespan an<br>langle icon.<br>o edit or perform anot<br>ick Go.<br><b>Req ID Requ</b><br>0000517685 00005                        | d line items for a<br>her action on a r<br>i <b>isition Name</b><br>17685                                            | requisition, c<br>equisition, ma<br>BU<br>51000                      | lick the Expand<br>ke a selection from t<br>Date Reques<br>12/09/2019Pending                              | he Action drop<br>t State B<br>N<br>C              | odown list and<br>B <b>udget</b><br>Iot<br>hk'd       | Total        | 77.96 USD [Select Acti | ion] v | Go    |  |
| o view the lifespan an<br>angle icon.<br>o edit or perform anoti<br>ick Go.<br>Req ID Requ<br>0000517685 00005<br>Requester Jo<br>Pre-Encumb | d line items for a<br>her action on a r<br>i <b>isition Name</b><br>i17685<br>hnson,Brenda K<br><b>rance Balance</b> | equisition, c<br>equisition, ma<br>BU<br>51000<br>aye Ente<br>0.00   | lick the Expand<br>ke a selection from t<br>Date Reques<br>12/09/2019Pending<br>red By Johnson,Bre<br>USD | he Action drop<br>t State E<br>N<br>C<br>enda Kaye | odown list and<br>sudget<br>ot<br>hk'd<br>Priority Me | <b>Total</b> | 77.96 USD [Select Acti | ion] 🔻 | Go    |  |
| o view the lifespan an<br>langle icon.<br>o edit or perform anot<br>ick Go.<br>Req ID Requ<br>0000517685 00005<br>Requester Jo<br>Pre-Encumb | d line items for a<br>her action on a r<br>i <b>isition Name</b><br>i17685<br>hnson,Brenda K<br><b>rance Balance</b> | requisition, c<br>equisition, ma<br>BU<br>51000<br>iaye Ente<br>0.00 | ick the Expand<br>ke a selection from t<br>Date Reques<br>12/09/2019Pending<br>red By Johnson,Bre<br>USD  | he Action drop<br>t State E<br>N<br>C<br>enda Kaye | odown list and<br>sudget<br>ot<br>hk'd<br>Priority Me | <b>Total</b> | 77.96 USD [Select Acti | ion] • | Go    |  |

 Option 3 – This is the same information as option 2 but a different way of getting to it, plus it also gives you a date and time for the various processes. Click on "Select Action" dropdown. Select "View Cycle", then click Go.

Manage Requisitions

| Requisition Search                                                                                                    | Keyword Search |       |                  |            |        |                      |                  |  |  |  |  |  |
|----------------------------------------------------------------------------------------------------|----------------|-------|------------------|------------|--------|----------------------|------------------|--|--|--|--|--|
| ▼ Search Requisitions                                                                                                    |                |       |                  |            |        |                      |                  |  |  |  |  |  |
| To locate requisitions, edit the criteria below and click the Search button.                                                                                                    |                |       |                  |            |        |                      |                  |  |  |  |  |  |
| Business Unit 51000                                                                                                    |                | .     | Requisition Name |            |        |                      | Q                |  |  |  |  |  |
| Requisition ID                                                                                                    |                |       | Request State    | tate       |        | Budget Status        | •                |  |  |  |  |  |
| Date From                                                                                                    | 12/01/2019     |       | Date To          | 12/09/2019 | 81     | Origin               | Marketplace      |  |  |  |  |  |
| Requester                                                                                                    | Q              |       | Entered By       | /          | Q      | POID                 |                  |  |  |  |  |  |
| Search Clear Show Advanced Search                                                                                                    |                |       |                  |            |        |                      |                  |  |  |  |  |  |
| Requisitions 👔                                                                                                    |                |       |                  |            |        |                      |                  |  |  |  |  |  |
| To view the lifespan and line items for a requisition, click the Expand<br>triangle icon.<br>To edit or perform another action on a requisition, make a selection from the Action dropdown list and<br>click Go. |                |       |                  |            |        |                      |                  |  |  |  |  |  |
| Req ID Req                                                                                                    | uisition Name  | BU    | Date Requ        | est State  | Budget | Total                |                  |  |  |  |  |  |
| 0000517685 0000                                                                                                    | 517685         | 51000 | 12/09/2019Pendi  | ng         | Not    | 77.96 USD Select Act | ion] <b>C</b> O- |  |  |  |  |  |

# VALDOSTA STATE UNIVERSITY HOW TO VIEW THE LIFE CYCLE OF A REQUISITION (See the status of the Requisition to a PO, Receiving when applicable and Final Payment)

### What you see after clicking Go on #3

### Requisition Cycle for: Johnson, Brenda Kaye

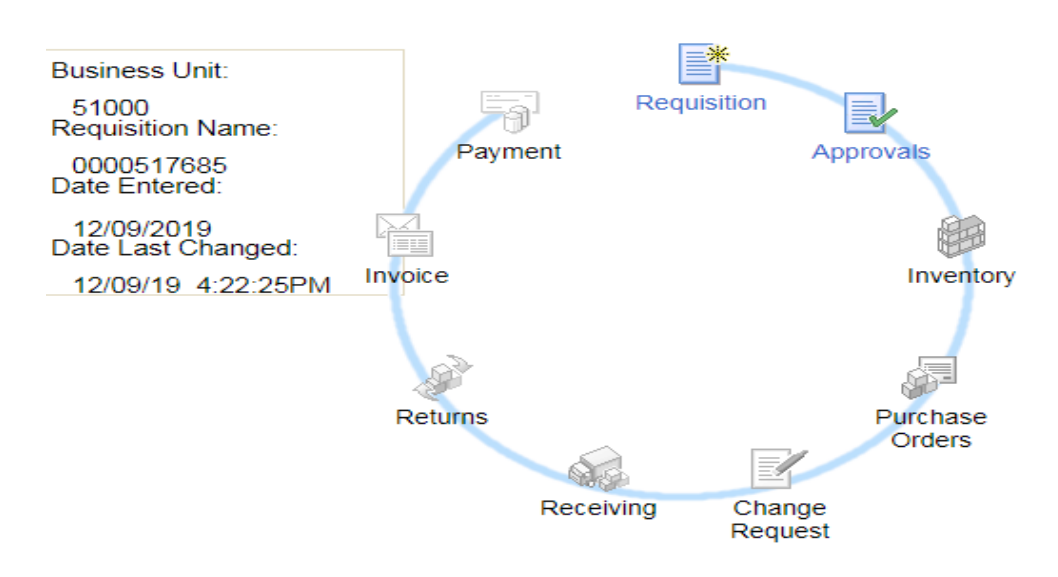